OASyS Informática (*Office Automation System*)

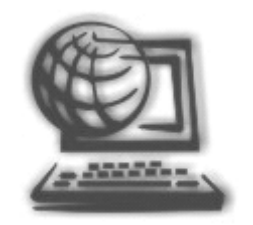

## Manual da Nota Fiscal Eletrônica **NFe** ACBrMonitorPLUS

Manual desenvolvido pela OASyS Informática, baseado no sistema emissor de Nfe ACBr Monitor Plus

## Índice

#### Conteúdo:

| Índice                                                                             | 2 |
|------------------------------------------------------------------------------------|---|
| Utilização do ACBrMonitorPlus                                                      | 3 |
| Configuração do ACBrMonitorPlus                                                    | 4 |
| Instalação do ACBrMonitorPLUS em 64 <i>bits</i> ou <i>Terminal Server</i> <b>1</b> | 1 |
| Atualizações do Sistema OASyS em relação ao ACBrMonitorPLUS1                       | 3 |
| Dúvidas1                                                                           | 4 |

#### Utilização do ACBrMonitorPlus

- Instale o ACBrMonitorPlus através da página da OASyS (http://oasysitu.com/).
   Clique sobre a aba 'Suporte', após isto clique no botão 'Utilitários' e selecione a sessão 'Nfe com ACBrMonitorPlus'. Clique então no botão 'Emissor'.
- Não modifique a pasta original da instalação (\ACBrMonitorPlus) porque o OASyS irá trocar informações com o ACBr através dessa pasta. Você pode modificar apenas a unidade de instalação (letra C:), mas não mude o nome da pasta. Instale na mesma unidade onde estão instalados o certificado digital e o programa do SEFAZ.
- Crie dentro da pasta principal do ACBr, uma outra pasta chamada 'OASYS' (\ACBrMonitorPLUS\OASYS\). Insira nesta pasta, informações sobre o cliente que ache importante salvar, coisas tais como: logotipo (formato .png), certificado A1, arquivo de inicialização do ACBr, etc... Tudo o que estiver nesta pasta, será salvo junto com o backup do sistema OASyS.
- Há um campo na tela de parâmetros do sistema "Drive ACBr" que substitui o parâmetro CADNF NFEDRIVE=L. Neste campo deve-se indicar a letra da unidade onde está instalado o ACBrMonitorPlus. Com isso, permite-se a configuração de mais de uma instalação do ACBr no mesmo servidor para uso no OASyS Multi-Lojas.
- Configure o ACBrMonitorPlus seguindo os passos indicados abaixo. Ao gerar a NF-e no sistema OASyS, ele reconhecerá o ACBr e permitirá que escolha a utilização do "Programa do Sefaz" ou do "ACBrMonitorPlus" para a impressão da nota fiscal eletrônica. Em tempos recentes trabalhamos para que a vasta maioria das notas, até mesmo as notas diferenciadas como, por exemplo, as de importação, sejam compatíveis com o emissor ACBr, porém se surgir alguma exceção ainda deverão ser feitas através do "Programa do Sefaz", e informada para o suporte OASyS afim de que possamos trabalhar para compatibilizá-la com o ACBr.

### Configuração do ACBrMonitorPlus

1. Abra o ACBrMonitorPlus e selecione o botão CONFIGURAR.

#### 🔌 Configurar

- 2. Na primeira opção do Menu do ACBrMonitorPlus, chamada MONITOR, faça as seguintes alterações:
  - Selecione: [x] Arquivo TXT
  - Selecione: [x] Log de Comandos
  - Selecione: [x] Exibir linhas do log na tela em "Respostas Enviadas"
  - Selectione: [x] Permite executar apenas um monitor
  - Se desejar selecione [x] Proteger Configurações e informe uma SENHA. Isso é opcional, entretanto, se informar uma senha, guarde-a num local seguro onde possa se lembrar dela futuramente, pois não temos acesso à sua senha.

| C TCP/IP Porta Número: 3434 TimeOut: 10000                                                                                                    | Arquivo TXT     Monitorar Pasta     Entrada: ENT.TXT     ANSI Intervalo     Saida: SAI.TXT     ANSI                                                               |
|----------------------------------------------------------------------------------------------------|----------------------------------------------------------------------------------------------------|
| <ul> <li>Permitir Comandos Remotos</li> <li>Permite executar apenas um Monitor</li> <li>Mostrar abas de navegação</li> <li>Mostrar na barra de tarefas</li> <li>Retirar acentos da resposta</li> <li>Proteger Configurações</li> <li>Senha: ******</li> </ul> | <ul> <li>✓ Log de Comandos</li> <li>Arquivo: LOG.TXT</li> <li>Max.Linhas: 0</li> <li>★</li> <li>✓ Exibir linhas do log na tela em "Respostas Enviadas"</li> </ul> |

3. Em seguida, no Menu do ACbrMonitorPlus clique no botão CADASTRO, e na tela conforme imagem abaixo digite os dados do emitente da NFe:

| Razão Soc     | ial                |      |     |                   | CNPJ               | _ |
|---------------|--------------------|------|-----|-------------------|--------------------|---|
| ,<br>Endereço |                    |      |     |                   | ,<br>Insc.Estadual | _ |
| '<br>Dados do | Cadastrado do Usuá | ri   |     |                   | ,                  | _ |
| Num.          | Data               | Hora | CRO | Grande Total 0,00 |                    | ÷ |
|               |                    |      |     |                   |                    |   |

4. Em seguida, no Menu do ACbrMonitorPlus clique no botão SOFTWARE HOUSE e no campo Razão Social digite "OASyS Informática +55 11 4025-0605", conforme a imagem abaixo:

| Razão Social                    |               |         | <u>coo</u>     |
|---------------------------------|---------------|---------|----------------|
| OASyS Informática +55 11 4025-0 | 0605          |         |                |
| CNPJ                            | Insc.Estadual |         | Insc.Municipal |
| Aplicativo                      |               | Número  | Versão         |
| Linha 1                         |               | Linha 2 |                |
| Site                            |               |         |                |

5. Em seguida, no Menu do ACbrMonitorPlus clique no botão DF-e. Será aberto no menu as seguintes opções conforme na imagem abaixo que serão necessárias configurá-las:

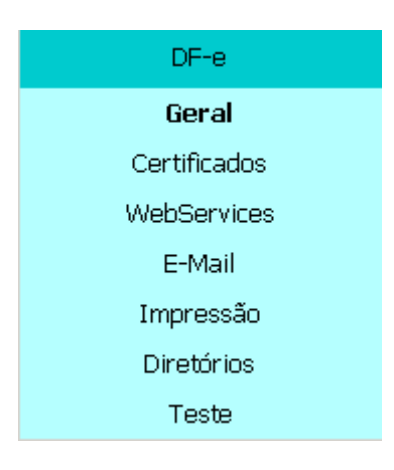

6. Clique no botão GERAL, e deixe a tela preenchida conforme imagem abaixo:

| Log o   | de Mensagens do Componentes DFe<br>uivo: LOG_COMP.TXT | 嶯 | TimeZone<br>tzSistema                                                       |
|---------|-------------------------------------------------------|---|-----------------------------------------------------------------------------|
| Max,Lir | nhas: 0                                               |   |                                                                             |
| Arquivo | com Endereços dos WebServices                         |   | Diversos                                                                    |
| NF-e    | 0:\ACBrMonitorPLUS\ACBrNFeServicos.ini                | ð | ✓ Retirar Acentos do XML                                                    |
| CT-e    | O:\ACBrMonitorPLUS\ACBrCTeServicos.ini                | Ð | Receber e Enviar Respostas em XML     Validar Digest Value ao consultar XML |
| MDF-e   | O:\ACBrMonitorPLUS\ACBrMDFeServicos.ini               | B | Timeout em segundos: 15                                                     |
| GNR-e   | O:\ACBrMonitorPLUS\ACBrGNREServicos.ini               | ð |                                                                             |
|         |                                                       |   |                                                                             |

- 7. Clique no botão CERTIFICADOS, e faça as seguintes alterações:
  - Em Configuração SSL deixe todos os campos selecionados conforme as opções na tela abaixo.
  - Através da pasta ao lado do campo NÚMERO DE SÉRIE, selecione o certificado digital previamente instalado no Windows e informe a senha dele no campo SENHA.

| Certificado      |                  |                                                                                             |      |
|------------------|------------------|---------------------------------------------------------------------------------------------|------|
| ⊢Confiquração SS | :L               | Número de Série(CAPICOM)                                                                    |      |
|                  | libCustom 👻      | 3C895E1F156095BF6BDA1D9E3183434C                                                            | Ð    |
| SOL LID.         |                  | Arquivo PFX(OpenSSL)                                                                        |      |
| SSL Type         | LT_all 📃         |                                                                                             | Ð    |
|                  | crui à lie Cruet | Senha                                                                                       |      |
| Crypt. Lib.      |                  | *****                                                                                       |      |
| HTTPLib          | httpWinINet 🗨    | CNPJ Contador (AutXML)                                                                      |      |
|                  |                  |                                                                                             |      |
| XML Sign. Lib.   |                  | Exibir a razão social do certificado na descrição do monitor (barra de títulos e icone do t | ray) |
| -                |                  | 🗌 Verificar a Validade do Certificado                                                       |      |
|                  |                  |                                                                                             |      |
|                  |                  |                                                                                             |      |
|                  |                  |                                                                                             |      |
|                  |                  |                                                                                             |      |
|                  |                  |                                                                                             |      |

- 8. Clique no botão WEBSERVICES, e faça as seguintes alterações:
  - Selecione a UF de Destino;
  - Selecione o Ambiente de Destino:
    - o Produção (para NF-e oficial) ou
    - o Homologação (para NF-e de teste);
  - [x]Salvar Arquivos Enviados/Recebidos p/WebServices: Informe a unidade de instalação do ACBr\ACBrMonitorPlus\Logs
  - Selecione a Versão 4.00

| NF-e/CT-e/MDF-e NFC-e                                                                                                    |                                                                    |  |  |  |  |
|----------------------------------------------------------------------------------------------------|--------------------------------------------------------------------|--|--|--|--|
| WebService<br>UF Destino: Selecione o Ambiente de Destino<br>SP  Produção  Homologação<br>Versão NFe Versão CTe Versão MDFe | Proxy<br>Host Porta<br>Usuário Senha                               |  |  |  |  |
| Salvar Arquivos Enviados/Recebidos p/WebServices      O:\ACBrMonitorPLUS\Logs      Determe do Envia do NEo                  | ☐ Ignorar Comando Forma de Emissão<br>Forma de Emissão<br>NFe/NFCe |  |  |  |  |
| Ajustar Automaticamente prop. "Aguardar"<br>Aguardar Tentativas Intervalo                                                   | CTe  MDFe                                                          |  |  |  |  |
|                                                                                                    | GNRe                                                               |  |  |  |  |

- 9. Clique no botão EMAIL, e faça as seguintes alterações:
  - Preencha os campos: ASSUNTO DO EMAIL e MENSAGEM DO EMAIL

| NF-e CT-e MDF-e                                               |
|---------------------------------------------------------------|
| Configurar dados do servidor de email na aba E-Mail para NFi  |
| Assunto do Email                                              |
| Envio de Arquivos da NF-e                                     |
| Mensagem do Email                                             |
| Segue o XML e o PDF da DANFe que acompanhou a sua mercadoria. |
|                                                               |

**OBs.:** No botão **EMAIL** um pouco mais acima no Menu do ACBrMonitorPlus, é possível acessar a tela de Dados da Conta de E-mail. Nesta tela faça as seguintes alterações:

- Preencha os campos: SEU NOME, SEU E-MAIL, USUÁRIO, HOST SMTP, SENHA E PORTA, conforme as configurações do seu gerenciador de e-mails.
- Sugerimos que crie um e-mail no GMAIL específico para envio dos e-mails de NFe.

| -Dados da Conta               |                            |             |
|-------------------------------|----------------------------|-------------|
| Seu nome                      | Seu e-mail *               |             |
| Usuário                       | Host SMTP *                | Codificação |
| Senha Porta *                 | 🗄 🗆 SSL 🗖 TLS 🥏 Testar Cor | nfiguração  |
| 🗖 Confirmação de Email 🛛 🗖 Er | viar em segundo plano      |             |
|                               |                            |             |

**10.** No Menu do ACbrMonitorPlus clique novamente no botão **DF-e**, clique no botão **IMPRESSÃO**, e faça as seguintes alterações:

Na aba Geral, selecione:

- A Impressora Padrão (Impressora Laser ou Jato de Tinta onde será impresso a NF-e)
- Núm. Cópias (Informe o número de cópias que deverá ser impressa da NF-e)

| Geral Dados Empresa NFe NFC-e CT-e                                                                                                    |                                                                                       |
|----------------------------------------------------------------------------------------------------|---------------------------------------------------------------------------------------|
| Modelo     NFe/CTe/MDFe       Impressora Padrão     Núm. Cópias       PDF reDirect v2     1                                                    | NFe/CTe                                                                               |
| Margens (NFe/CTe/MDFe)<br>Inferior Superior Direita Esquerda<br>0,80 ÷ 0,80 ÷ 0,51 ÷ 0,60 ÷<br>Local Canhoto (NFe/CTe)<br>© Cabeçalho © Rodapé | NFe/CTe/MDFe<br>Mostrar Preview antes da impressão<br>Mostrar Status<br>Expandir Logo |

Na aba, Dados Empresa, selecione:

 Logo Marca NF-e (Indique o caminho onde está salvo o arquivo do logotipo da empresa emitente da NF-e).

| Geral Dados Empresa NF | e NFC-e CT-e                   |   |  |  |
|------------------------|--------------------------------|---|--|--|
| Site                   | Email                          | - |  |  |
| Fax                    | Logo Marca NF-e / CT-e / MDF-e |   |  |  |
| Logo Marca NFC-e / SAT |                                |   |  |  |

Na aba, **NFe**, selecione:

Decimais Valor Unitário = 2

11. Clique no botão DIRETÓRIOS, e deixe selecionado apenas as opções:

- Salvar Arquivos em Pastas Separadas
- Atualizar XML Cancelado
- Utilizar Separador para Path PDF
- Salvar Arquivos de Eventos
- Salvar apenas NFes processadas na pasta da NFe
- Normatizar Municípios utilizando Diretório MunIBGE

| <ul> <li>Salvar Arquivos em Pastas Separadas</li> <li>Criar Pastas Mensalmente</li> <li>Adicionar Literal no nome das pastas</li> <li>Separar Arqs pelo Modelo(NFe/NFCe)</li> <li>Atualizar XML Cancelado</li> <li>Utilizar Separador para Path PDF</li> </ul> |   | <ul> <li>Salvar NFe pelo campo Data de Emissã</li> <li>Salvar Arquivos de Eventos</li> <li>Separar Arqs pelo CNPJ do Certificado</li> <li>Salvar apenas NFes processadas na pa</li> <li>Normatizar Municípios utilizando Diretór</li> </ul> | o<br>sta da NFe<br>rio MunIBGE |
|----------------------------------------------------------------------------------------------------|---|----------------------------------------------------------------------------------------------------|--------------------------------|
| Pasta Arquivos NFe                                                                                                    | _ | Pasta Arquivos Inutilização                                                                                                    |                                |
| 0:\ACBrMonitorPLUS\Arqs                                                                                                    | ₿ | 0:\ACBrMonitorPLUS\Arqs                                                                                                    | B                              |
| Pasta Arquivos Evento                                                                                                    | _ | Pasta Arquivos EPEC                                                                                                    |                                |
| 0:\ACBrMonitorPLUS\Arqs                                                                                                    | Ð | 0:\ACBrMonitorPLUS\Arqs                                                                                                    | B                              |
| Salvar arquivos PDF em:                                                                                                    |   |                                                                                                    | _                              |
| 0:\ACBrMonitorPLUS\PDF                                                                                                    | ₿ |                                                                                                    |                                |
|                                                                                                    |   |                                                                                                    |                                |
|                                                                                                    |   |                                                                                                    |                                |
|                                                                                                    |   |                                                                                                    |                                |
|                                                                                                    |   |                                                                                                    |                                |

12. Clique no botão TESTE, então clique no botão Status Serviço. Caso a Resposta WebService apresente: <xMotivo>Serviço em Operação</xMotivo>, então o ACBrMonitorPlus está pronto para a emissão da NF-e. Neste caso, clique no botão SALVAR no fim da tela para gravar todas as configurações.

## Instalação do ACBrMonitorPLUS em 64 *bits* ou *Terminal Server*

 Para instalar o ACBrMonitorPlus num Windows 64 *bits*, é necessário executar o arquivo c:\AcbrNfeMonitor\Instala.bat como administrador para evitar o erro "classe não registrada". Os comandos executados dentro desse arquivo são:

copy capicom.dll %windir%\SysWOW64 copy msxml5.dll %windir%\SysWOW64 copy msxml5r.dll %windir%\SysWOW64 copy libeay32.dll %windir%\SysWOW64 copy midas.dll %windir%\SysWOW64 regsvr32 %windir%\SysWOW64\capicom.dll /s regsvr32 %windir%\SysWOW64\libeay32.dll /s regsvr32 %windir%\SysWOW64\midas.dll /s regsvr32 %windir%\SysWOW64\midas.dll /s

- Se você optou por instalar o ACBrMonitorPlus numa estação de trabalho que acessa o sistema OASyS através de um servidor de *Terminal Server*, será necessário seguir uma das duas alternativas abaixo:
  - PRIMEIRA ALTERNATIVA: (*Processamento na estação com instalação no Servidor*)
    - 1. Instale o ACBrMonitorPlus na estação de trabalho na mesma letra mapeada da pasta do servidor que já está sendo usada para a troca de arquivos da nota fiscal eletrônica com o programa do SEFAZ. Normalmente é a letra (N:) que representa o mapeamento D:\SIST\INTEGR\NFE do servidor TS. Assim, ele estará instalado dentro do servidor, porém processando na estação.
    - 2. Crie um mapeamento virtual para esse compartilhamento dentro do servidor com a mesma letra utilizada na estação. Assim: SUBST N: D:\SIST\INTEGR\NFE
    - 3. Utilize o parâmetro CADNF NFEDRIVE=N, para indicar a letra (diretório) de onde está instalado e compartilhado o ACBrMonitorPlus e o parâmetro CADNF CLITS=S para indicar que ele está processando numa estação cliente de Terminal Server. Esse segundo parâmetro só deve ser utilizado se você acessar o sistema através de uma estação como cliente de Terminal Server.

#### • SEGUNDA ALTERNATIVA: (*Instalação e Processamento na Estação*)

- 1. Instale o ACBrMonitorPlus na estação de trabalho que emitirá as notas fiscais. Exemplo: Instalar em C:\ACBrMonitorPlus.
- 2. Compartilhe a pasta onde foi instalado o ACBrMonitorPlus. Exemplo: Compartilhe a pasta C:\ ACBrMonitorPlus.
- 3. Crie um mapeamento virtual para esse compartilhamento, na estação e no servidor, com a mesma letra utilizada. Assim:
  - Na estação: SUBST L: C:\ ACBrMonitorPlus.
  - No servidor: NET USE L: \\estação\ ACBrMonitorPlus.
- 4. Utilize o parâmetro CADNF NFEDRIVE=L, para indicar a letra (diretório) de onde está instalado e compartilhado o ACBrMonitorPlus e o parâmetro CADNF CLITS=S para indicar que ele está instalado numa estação cliente de Terminal Server. Esse segundo parâmetro só deve ser utilizado se você acessar o sistema através de uma estação como um cliente de Terminal Server.
- 5. Modifique as propriedades do atalho do ACBrMonitorPlus para executá-lo na letra mapeada. Exemplo: L:\ACBrMonitorPlus\acbrnfemonitor.exe.

*IMPORTANTE:* Nesse caso, o ACBrMonitorPlus estará na estação e trocará arquivos com o servidor através da mesma letra mapeada (L) em ambos os locais. Esse tipo de instalação deixa o ACBr mais lento por causa da transferência de dados entre o servidor e a estação. Portanto, aconselhamos que instale e configure o ACBr dentro do servidor onde está o sistema e na pasta padrão C:\ACBrMonitorPlus. O ACBr pode ser instalado em várias pastas no mesmo computador para o caso de clientes que utilizam o sistema multi-lojas, entretanto, cada loja deve parametrizar qual é a respectiva letra do mapeamento do ACBr correspondente.

# Atualizações do Sistema OASyS em relação ao ACBrMonitorPLUS

O sistema passa a permitir a consulta da situação da NF-e pelo ACBr, mesmo que não tenha sido gerado o XML por alguma falha de comunicação, desde que tenha sido gerada a chave numérica. Nesses casos, quando a situação da NF-e estiver como autorizada, deve-se gerar novamente o XML no site da SEFAZ (Website: http://nfe.fazenda.sp.gov.br/ConsultaNFe - Opções: "Consulta Completa" e "Download XML") e copiá-lo para a pasta \ACBrMonitorPlus\Logs que o sistema a reconhecerá. O nome do arquivo deve ser a [CHAVE -nfe.xml].

#### Dúvidas

Se você ficou com dúvidas sobre algum processo (instalação, configuração, emissão da NFe, etc.), entre em contato com o nosso suporte através dos meios de comunicação abaixo:

- Telefone: +55 11 4025-0605
- Skype: live:suporte.oasys
- E-mail: suporte@oasysitu.com
- Website: http://www.oasysitu.com/

#### OASyS Informática, você pode contar conosco!